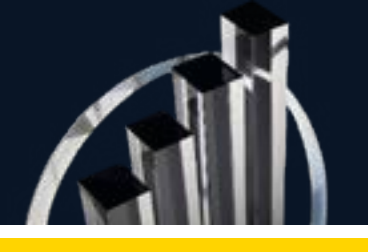

# How to register and complete an application

## EY Entrepreneur Of The Year®

The Entrepreneur Of The Year<sup>®</sup> program celebrates ambitious entrepreneurs who are building a more equitable, sustainable and prosperous world for all.

Applications are available now at <u>eoy.ey.com</u> and must be submitted by March 1, 2024.

## Registering an account

If you have not already created an account, you will first need to register. If you have an account, follow the instructions in the next relevant section.

- 1. Visit <u>https://eoy.ey.com/</u> and click "Sign in." Then select "Create account" from the list of options.
  - Are you the nominee? Register using your own email address or sign in with a LinkedIn account.
  - Are you starting an application on behalf of someone else in your company? Register using your email address or sign in with a LinkedIn account.
  - Did you receive a nomination notification from eoy.support@sbp.eyclienthub.com? Create your account using the email address that received the notification to access your nomination.
- Verify your account the email address you registered with will receive an email asking to confirm the creation of your account.
  - Click the verification link in the email within 72 hours to be able to access your account. If you do not do so within that time frame, please contact your program manager to receive a new verification email.

## Starting a nomination

- 1. Return to <a href="https://eoy.ey.com/">https://eoy.ey.com/</a> and sign in.
  - If you have previously received an email saying you were already nominated, follow the instructions in the Completing the application section.
- 2. Once you have logged in, you will be asked to tell us about yourself. You will also be asked to identify your nominee.

If you are the nominee, complete all the required fields and click "Submit." You will then be given access to the program details and a link to complete the full application.

If you are nominating someone, select "I am nominating someone else." A new set of questions will open below for you to enter details about the nominee.

- Please note that it is vital to enter the nominee's actual email address, or they will not be able access the nomination to submit their application. Once the form has been submitted, the nominee will receive an email stating that a nomination has been created in their name.
- If you are an assistant or PR firm filling out the application on behalf of a nominee, be sure to check the "Have you been asked to fill this form out on behalf of the nominee?" box. Checking this box means you have been asked by the nominee to complete the full application, including financials and narratives. Regardless of who completes the application, it will not be submitted for consideration until the nominee has completed the following: registered using their own email address, verified their account, logged in, signed the terms and conditions, and clicked "Submit."

Note: if you are filling out the form on behalf of the nominee, or if you were made a delegate by the nominee and proceeded to fill out the application, the nominee will need to log in and sign the terms and conditions before final submission.

## Completing an application

- 1. A summary of the required application information is available in the <u>application overview</u>.
- 2. As you complete each section of the application, be sure to save using the icon on the left frequently, and avoid keeping the site open in your browser for long periods of time, as timeouts do occur. Please note that the most recent versions of Microsoft Edge and Google Chrome are the preferred browsers. If you are experiencing any issues, please reach out to eoyhelpdesk@ey.com.
- 3. Once the application is complete, the nominee must log in, open the terms and conditions section, check the box agreeing to the terms and conditions, and then click "Submit" by midnight local time on Friday, March 1, 2024, in order to be considered for the 2024 program. You will be unable to access the application after it is submitted. If you need to revise the application before the March 1 deadline, please reach out to the local program manager. There is an option to download a PDF copy of your application at any time, including after you have submitted.

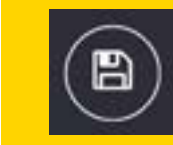

#### How to assign additional editors

Once you have logged in to https://eoy.ey.com/, you will see your nomination. Nominees have the option to assign additional editors to work on the application with them.

1. To assign someone, click the "Assign additional editors" option (note that this option will only appear for the actual nominee)

## 😩 Assign additional editors

2. You will then see a list of the users with access to your application. The nominee will be listed first and cannot be removed. Select "Add user" to add an additional editor(s).

#### Add additional editors

You can add, edit or delete editors to your account. you can also set access persmissions for editors.

| Name            | Email address               | Permissions                          |
|-----------------|-----------------------------|--------------------------------------|
| additional user | additional.user@company.com | Admin                                |
| additional user | additional.user@company.com | Admin – all pages and can grant user |
|                 |                             | access                               |
| 🕀 Add user      |                             |                                      |

Founded and produced by

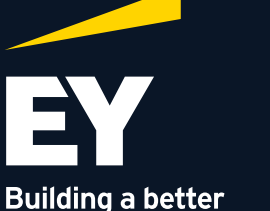

working world

PNC Cresa

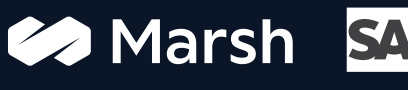

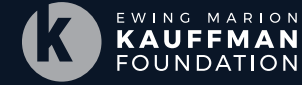

Presented by

3. Enter the name and email address for the editor, and select their permission level.

Permission options are:

- Admin access to all pages and ability to grant user access (add more editors)
- ► All pages access to all pages on the application
- ▶ No financial access access to all pages on the application except the "Financial" section

| Add additional editors |                        |  |  |
|------------------------|------------------------|--|--|
| First name             | Last name              |  |  |
| Email address          | Re enter email address |  |  |
| Permissions            |                        |  |  |
| Cancel                 |                        |  |  |

4. To remove or change editor access, simply click "Edit access" or "Delete" and confirm.

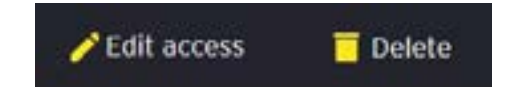

### EY | Assurance | Tax | Transactions | Advisory

#### About EY

EY exists to build a better working world, helping create long-term value for clients, people and society and build trust in the capital markets.

Enabled by data and technology, diverse EY teams in over 150 countries provide trust through assurance and help clients grow, transform and operate.

Working across assurance, consulting, law, strategy, tax and transactions, EY teams ask better questions to find new answers for the complex issues facing our world today.

EY refers to the global organization, and may refer to one or more, of the member firms of Ernst & Young Global Limited, each of which is a separate legal entity. Ernst & Young Global Limited, a UK company limited by guarantee, does not provide services to clients. Information about how EY collects and uses personal data and a description of the rights individuals have under data protection legislation are available via ey.com/privacy. EY member firms do not practice law where prohibited by local laws. For more information about our organization, please visit ey.com.

#### © 2024 Ernst & Young LLP All Rights Reserved.

SCORE No. 16683-221US ED None

This material has been prepared for general informational purposes only and is not intended to be relied upon as accounting, tax, legal or other professional advice. Please refer to your advisors for specific advice.

ey.com